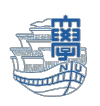

包括ライセンス office のインストールとライセンス認証について

1. 包括サイト <u>https://ees.cc.nagasaki-u.ac.jp/</u> に長大 ID でログインします。 ※ダウンロードサイトは、<u>常勤職員のみログイン可能(包括ライセンスの利用は、非常勤職員も可)</u>

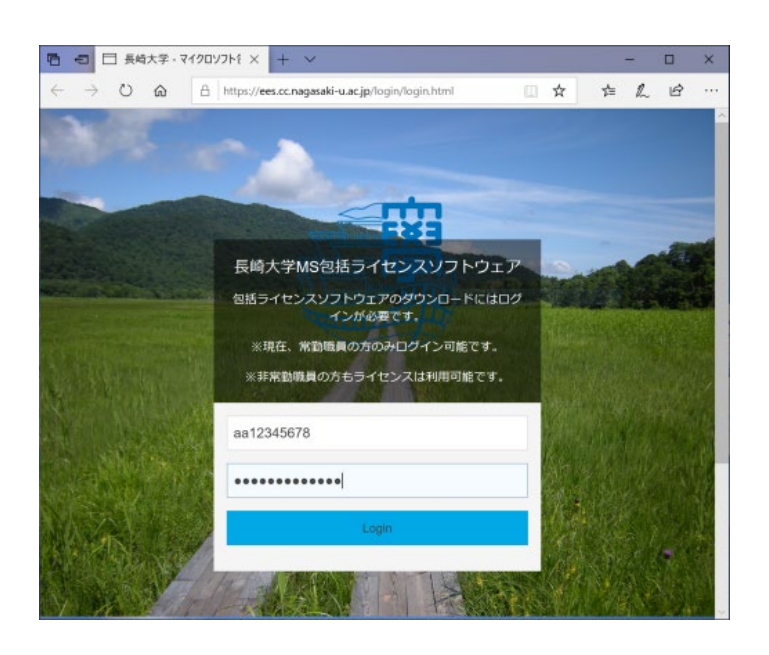

- 2. 『インストールに必要なソフト』
  - ① 画面の一番上にある"LicenceActivation\_xXX.bat"ファイル(ライセンス認証用)
  - ["\_64.bat/\_x86.bat"はどちらでも大丈夫です。]
  - ② Office の iso ファイル [バージョンを確認してください。]

| O @ A Inscreta                                                                                            | nagasaki-si.ac.jp/iso/index.html |         |                |       |                                                       |
|----------------------------------------------------------------------------------------------------|----------------------------------|---------|----------------|-------|-------------------------------------------------------|
| 利用案内へ ファイルダウン(                                                                                            | I-F D575F                        | 7       | ア <b>イル名</b>   |       |                                                       |
| 長崎                                                                                                    | 大学マイクロソフト包括ライセンス勢<br>ド           | ミ約ソフトウ: | cenceActiv     | ation | _x64.bat                                              |
| 0, 808                                                                                                    | 77-1148                          | Li      | cenceActiv     | ation | _x86.bat                                              |
| AND OR                                                                                                    | LicenceActivation_x84 bat        | Others  | Windows_x64 ja | 5.2KB | Windows /<br>Office KMS部<br>証ファイル                     |
| □福祉 Office □福祉 ウィルス対象ソフト □福祉 サーバ製品 □福祉 その後                                                                | LicenceActivation_x88.bat        | Others  | Windows_x86 ja | 6.2KB | Windows /<br>Office KMS語<br>超ファイル                     |
| BhfH43E Windows(32bit)     BhfH49E Windows(32bit)     BhfH49E Windows     Berver(64bit)     Berver(64bit) | MS_Office_2019_x84_English.tec   | Office  | Windowa_e64 en | 1.968 | Office<br>Professional<br>Plus 2019<br>64bit (English |

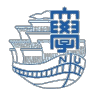

### ※Officeの iso ファイルは左側の検索メニューに Zを入れて絞り込みができます。

| Q 検索                                                                                                    | ファイル名                           | 種類     | 動作環境        |    | サイズ   | 備考                                                                                                    |
|----------------------------------------------------------------------------------------------------|---------------------------------|--------|-------------|----|-------|----------------------------------------------------------------------------------------------------|
| AND OR<br>一種類: OS<br>一種類: Office<br>一種類: サイルス対策ソフト<br>一種類: サイル製品<br>一種類: その他<br>一動作環境: Windows(32bit)<br>一動作環境: Windows(64bit)<br>一動作環境: Windows(64bit)<br>一動作環境: Windows<br>Server(64bit)<br>一動作環境: Con他<br>二番語: 英語 | MS_Office_2021_x64_English.iso  | Office | Windows_x86 | en | 1.9GB | Office<br>Professional<br>Plus 2021<br>64bit (English)<br>% Please run<br>Office2021.bat<br>instead of<br>setup.exe. |
|                                                                                                    | MS_Office_2021_x64_Japanese.iso | Office | Windows_x86 | ja | 1.9GB | Office<br>Professional<br>Plus 2021<br>64bit (日本語)<br>※setup.exeで<br>はなく<br>Office2021.bat<br>を実行してく<br>ださい。         |

## 3. 必要な Ofiice をクリック後、ファイルを保存します。

| □ 長地大学M | ski版5イセン × +                                      | ~                                |          |        |             |       | -     |                               | )               |
|---------|---------------------------------------------------|----------------------------------|----------|--------|-------------|-------|-------|-------------------------------|-----------------|
| a O é   | A Impsudees of                                    | magasaki-si.ac.jp/iso/index.html |          |        | ۵           | *     | *     | 1. 13                         |                 |
| 利用案内へ   | ファイルダウンロ                                          | D-F D9795                        |          |        |             |       |       |                               |                 |
|         | 長崎                                                | 大学マイクロソフト包括ライセ<br>ド              | ンス契約ソフト! | ウェアダウン | /□-         |       |       |                               |                 |
| Q. 183  |                                                   | 771118                           |          |        | 動作環境        | 10 10 | ৵৵য়  | 85                            |                 |
|         | )R.                                               | LicenceActivation_x64 but        |          | Others | Windows_x64 | ja    | 5.2KB | Window<br>Office Ki<br>証ファイ   | 41<br>MS        |
| 日間につ    | イルス対象ソフト<br>イバ製品<br>の他                            | LicenceActivation_x86 bat        |          | Others | Windows_x86 | ja    | 5.2KB | Window<br>Office Ki<br>超ファイ   | 51<br>M8<br>()L |
|         | 2 Windows(32bit)<br>2 Windows(64bit)<br>2 Windows | M5_Office_2019_x64_English.lso   |          | Office | Windows_#54 | 611   | 1.968 | Office<br>Professi<br>Plus 20 | toria<br>19     |
|         |                                                   |                                  |          |        |             |       |       |                               |                 |

#### 4. [フォルダーを開く]等にてファイルの場所を表示します。

| 1 C 544                  | WASEESHセン × +                                            | ~                               |                |          |             |       | -     | - 0                        | ×                       |
|--------------------------|----------------------------------------------------------|---------------------------------|----------------|----------|-------------|-------|-------|----------------------------|-------------------------|
| $\epsilon \rightarrow 0$ | A Inps.//es.cc                                           | nagasaki-u.ac.jp/inc/index.html |                |          | ۵           | *     | 帅     | L i                        | ġ                       |
| 利用黨内                     | 77-71/89550                                              | I-F D9791-                      |                |          |             |       |       |                            |                         |
|                          | 長崎                                                       | 大学マイクロソフト包括ライ1                  | センス契約ソフト!<br>ド | ウェアダウ:   | -0~         |       |       |                            |                         |
| Q, 8                     | 9 <b>7</b>                                               | 771118                          |                | #29      | 動作環境        | 11 12 | サイズ   | 85                         |                         |
|                          | OR<br>t OS                                               | LicenceAdivation_x64 bat        |                | Others   | Windows_x64 | ja    | 5.2KB | Windo<br>Office<br>証ファ     | ws /<br>KMS20<br>(-f.)L |
|                          | といわれ<br>た ウィルス対象ソフト<br>此 サーバ製品<br>5. その他                 | LicenceAstivation_x88.bat       |                | Others   | Windows_x86 | ja    | 6.2KB | Windo<br>Office<br>超ファ     | ws (<br>KMSEE<br>'-f'JL |
|                          | HERE Windows(S25H)<br>HERE Windows(64bH)<br>HERE Windows | MS_Office_2019_x84_EnglishJac   |                | Office   | Windows_654 | en    | 1.968 | Office<br>Profes<br>Plus 2 | alorial<br>019          |
| Berven<br>D 101          | 6<br>K LicenceActivation                                 | x64.bat のダウンロードが完了しました。         | 実行             | 748岁-在国( | ダウソロードの表    | 7.    | ×     | 64bit (                    | English<br>Jae run      |

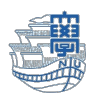

#### 5. 保存先を指定しなければ、PCの[ダウンロード]フォルダーに保存されています。

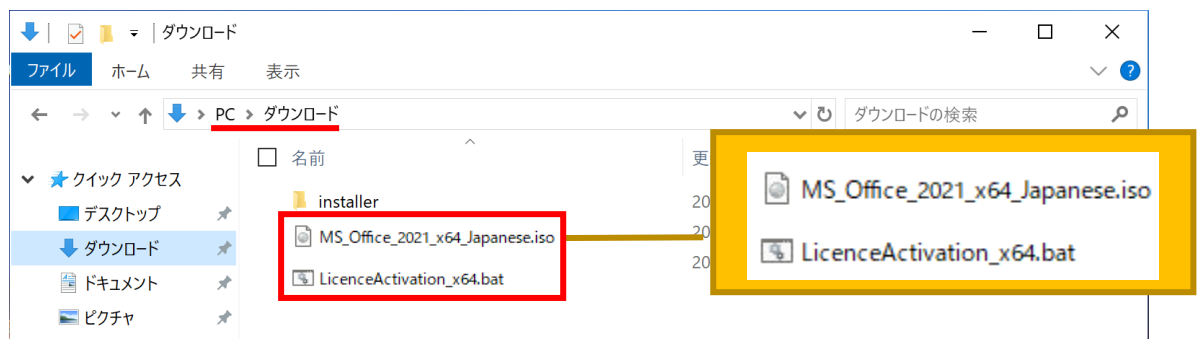

6. ダウンロードした Office の iso ファイル[MS\_Office\_20XX\_xXX\_言語]を右クリック →[プログラム から開く] → エクスプローラーを選択します。

| > 📀 OneDrive | ~ 4 | 今日                 |                  |                  |                                           |
|--------------|-----|--------------------|------------------|------------------|-------------------------------------------|
|              |     | ] MS_Office_2021_3 | x64_Japanese.iso | 2023/09/13 14:58 | ディスク イメージ ファ 2,028,988 KB                 |
| 🛄 デスクトップ     | * 3 | 🛛 LicenceActivati  | X (D (A)         | i                | Windows パッチファ 6 KB                        |
| 🛓 ダウンロード     | *   | :                  | マウント             | Enter            |                                           |
| 🛛 ドキュメント     | *   | i i                | ╦ プログラムから開く      | <                | > 눌 I7XJD-Ə-                              |
| 🛃 ピクチャ       | *   |                    | ☆ お気に入りに追加       | חל               | <ul> <li>Microsoft Store を検索する</li> </ul> |
|              |     |                    | 🛅 ZIP ファイルに圧     | 縮する              | 別のプログラムを選択                                |
|              |     |                    |                  |                  |                                           |

7. 「開く」をクリックします。

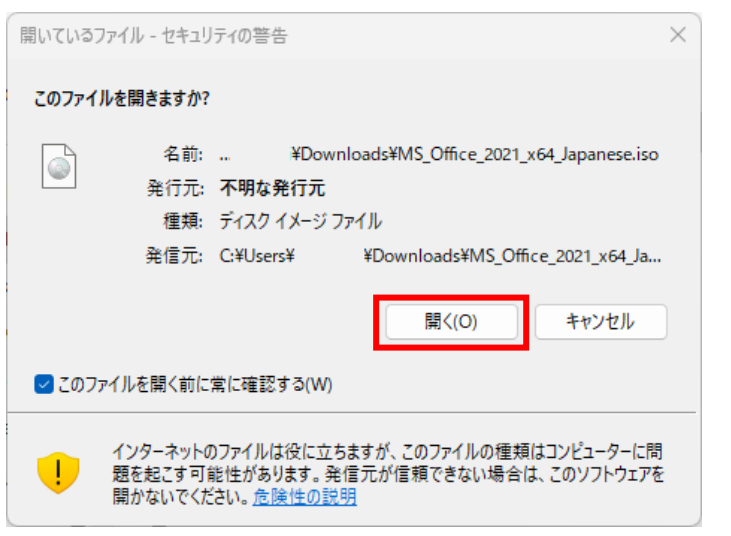

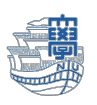

8. フォルダーが開きますので、Office2021 の場合は「Office2021」と表示されている Windows バ ッチファイルをダブルクリックして実行してください。※.bat は拡張子です。

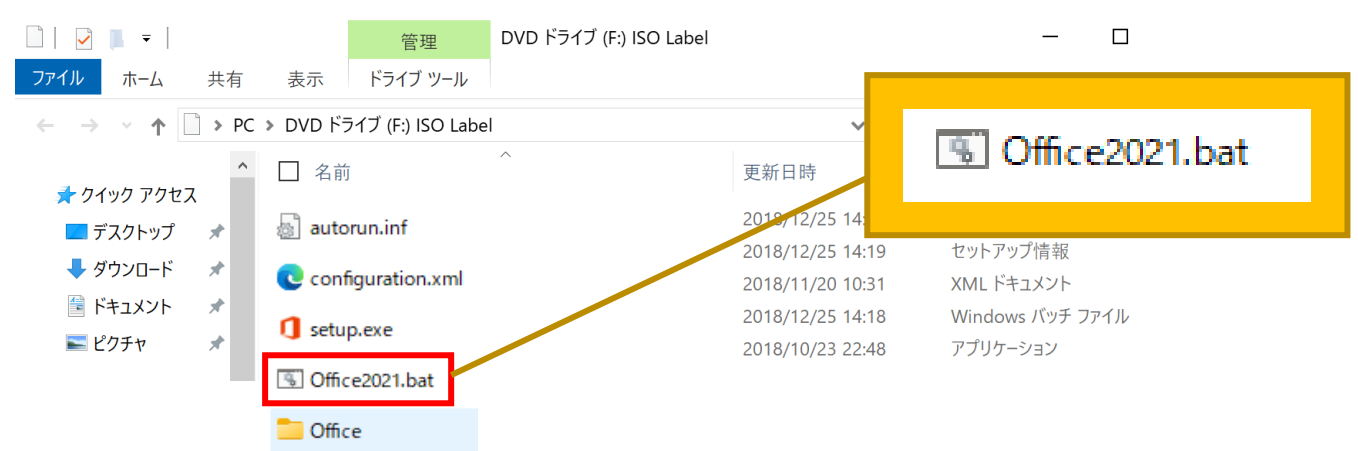

9. 以下の画面が表示される場合は、[詳細情報]を開き、[実行]をクリックします。

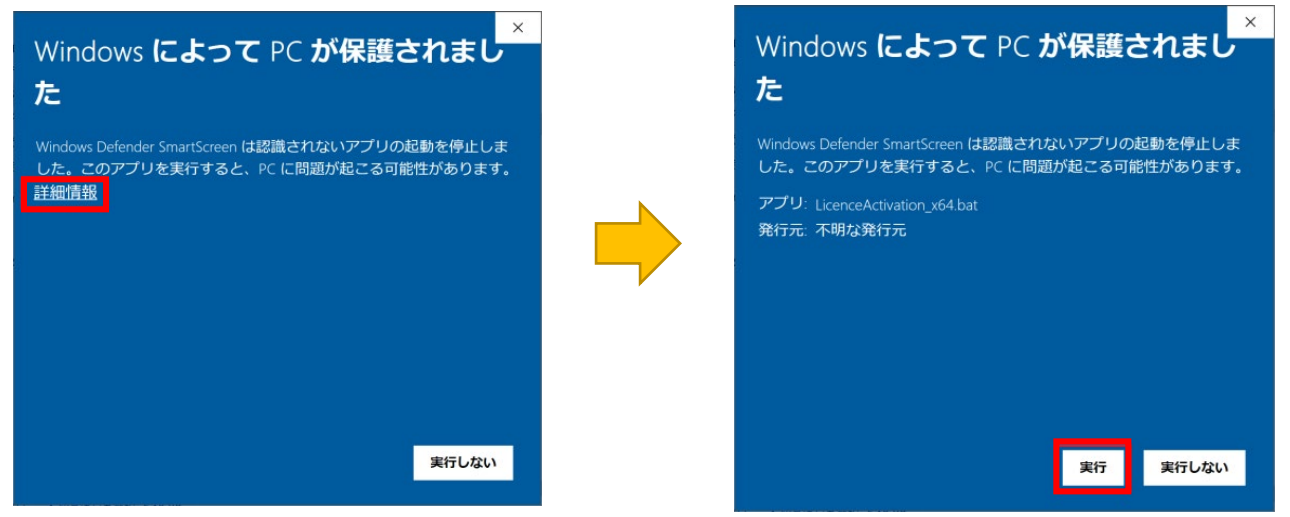

10. DOS プロンプト画面が表示されますので、キーボードで任意のキーを押してください。

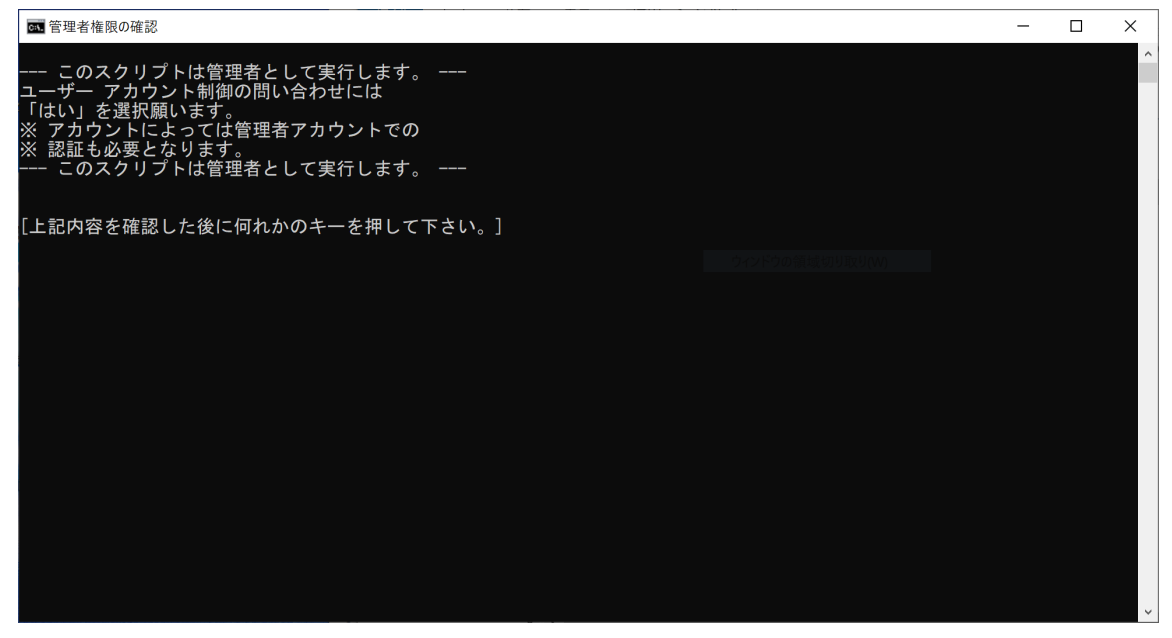

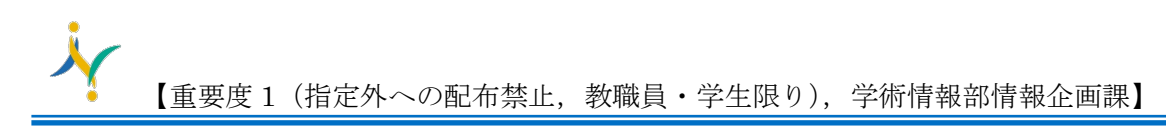

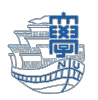

11. インストールが開始されます。

× Office o⊠ w∃ X∃ P⊇ N∄ 🗠 🚺 🚫 📭 Office をインストールしています すぐに完了します。

12. インストール終了後、パソコンを再起動します。

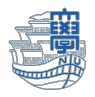

ライセンス認証を行います。

9

13. 初めにダウンロードした LicenceActivation\_xXX.bat ファイルを右クリックし、 <u>"管理者として実行"</u>をクリックします。

| LicenceAc | tivation x64 bat 201 | 72/00/12 14:56 |
|-----------|----------------------|----------------|
|           | % (D (A) (C) (A)     |                |
|           | ■開く                  | Enter          |
|           | ☐ 管理者として実行           |                |
|           | ☆ お気に入りに追加           |                |
|           | CI ZIP ファイルに圧縮する     |                |

14. 以下の画面が表示される場合は、[詳細情報]を開き、[実行]をクリックします。

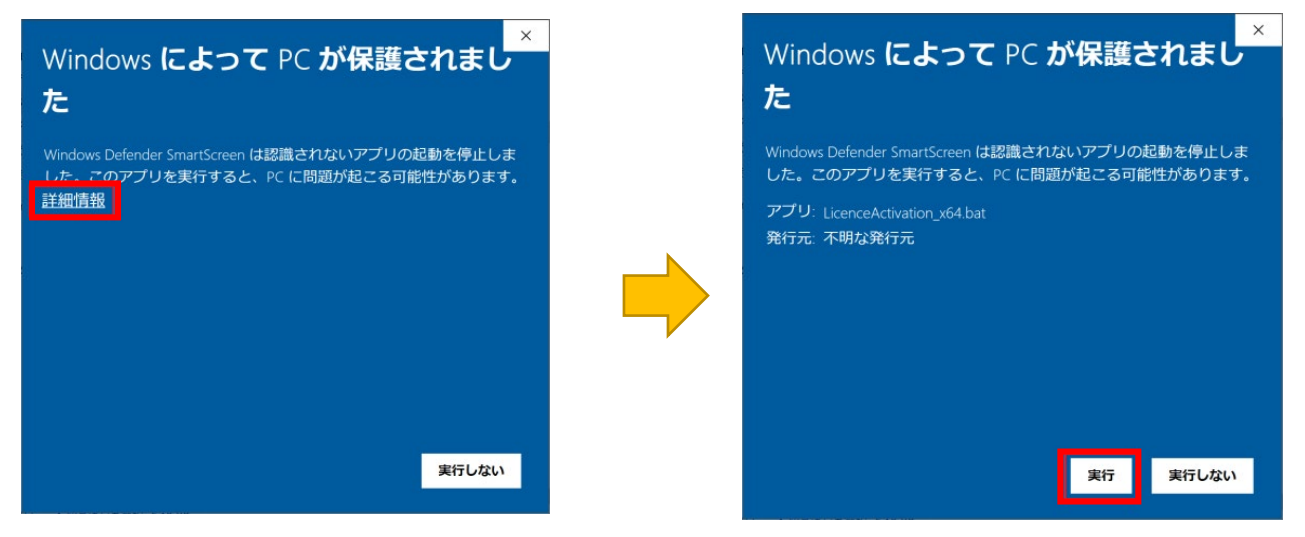

変更の許可を求める画面が表示される場合は、[はい]をクリックします。

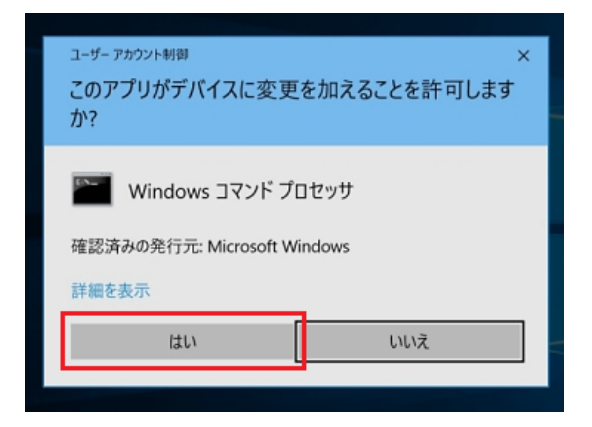

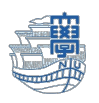

## 15. コマンドプロンプト画面が表示されるまでしばらくお待ちください。

### OS のライセンスを学内の認証サーバ経由で取得しますか?〔Y or N〕?Y (Y と入力します。)

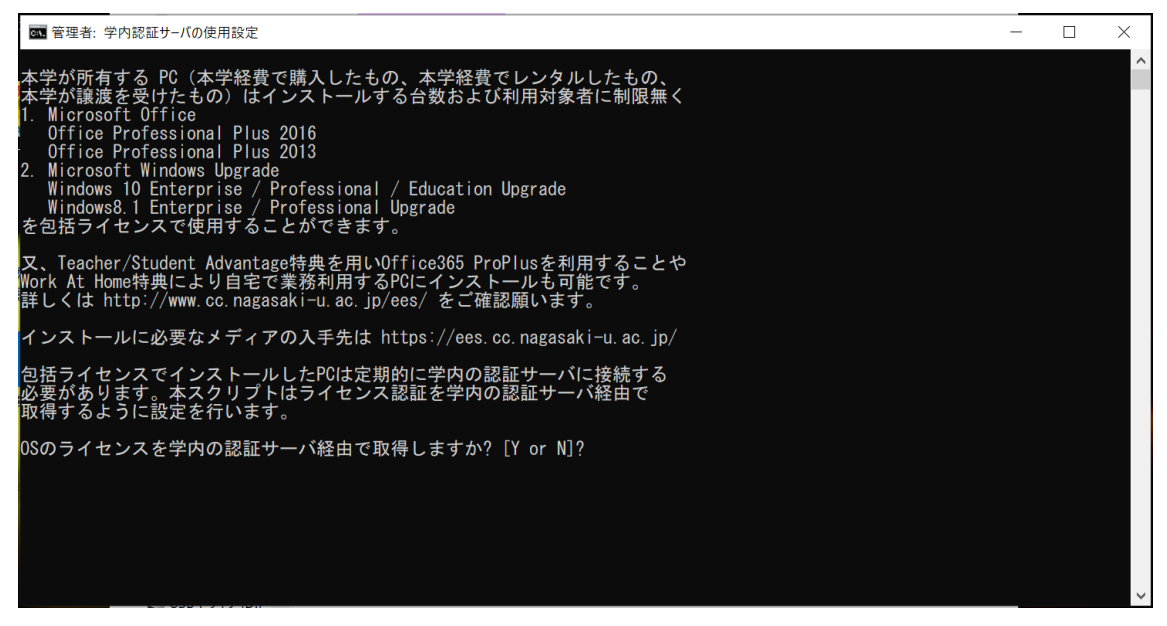

#### 16. Office のライセンスを学内の認証サーバ経由で取得しますか?〔Y or N〕?Y (Y と入力します。)

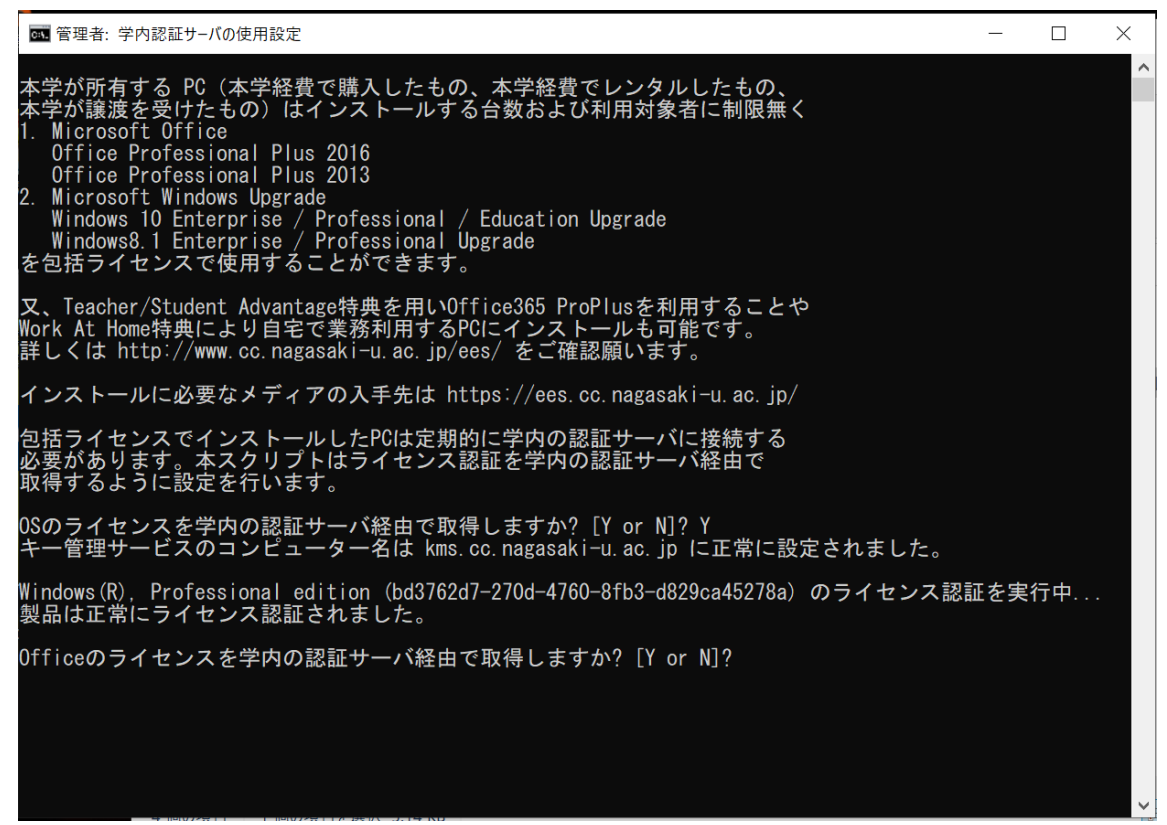

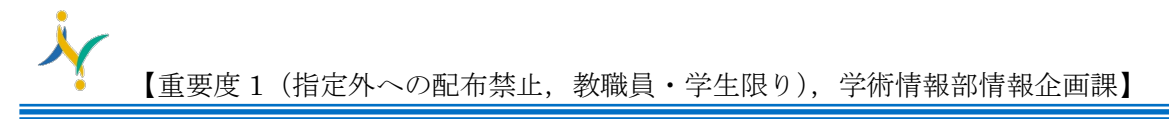

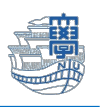

17. 処理が完了しました。ライセンス状態をご確認ください。と表示を確認後パソコンを再起動します。

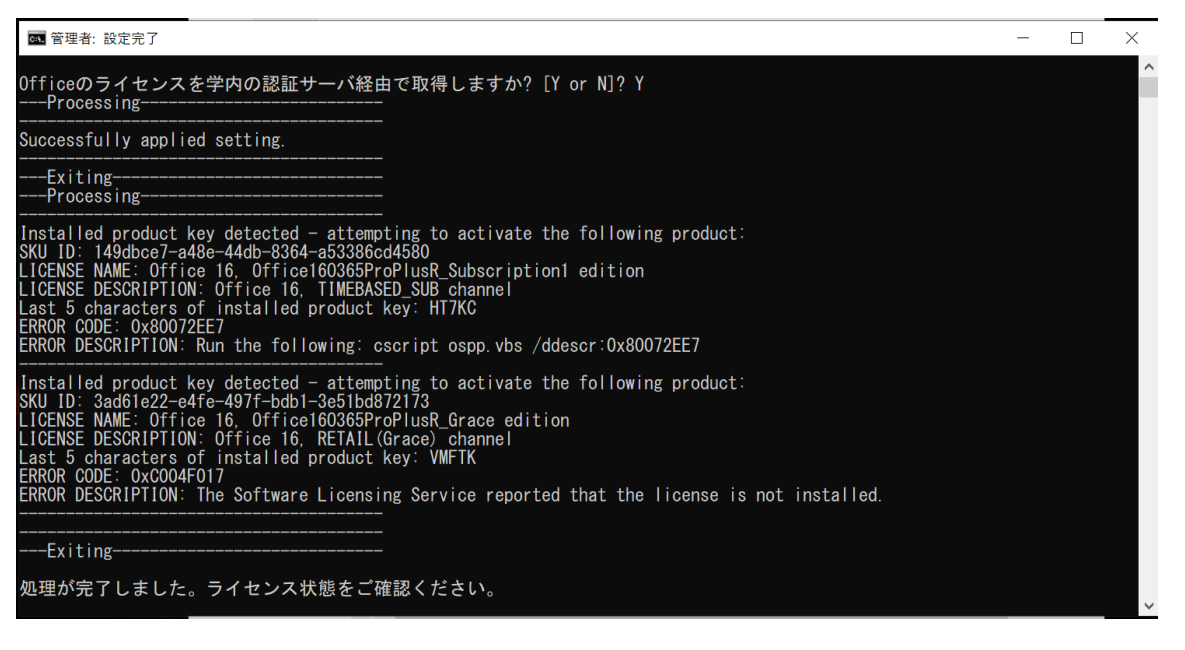

※パソコン再起動後、Word 等を開き、「ファイル」→「アカウント」の画面でライセンスが通っているかを確認 してください。ライセンス認証された製品と表示されていれば利用可能です。

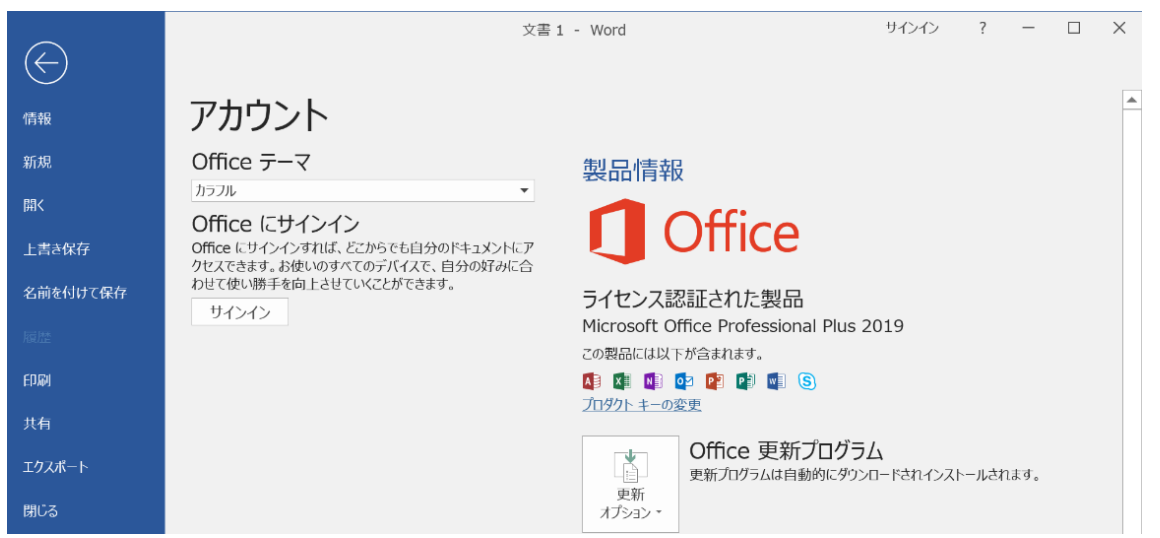

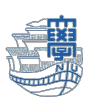

# ※ライセンス認証が通っていない場合「office の更新プログラム」を「今すぐ更新」してみてください。

|          |                                                                                                    | Word 🛛 🙁 🙁 ? — 🗆 🗙                                                                                                    |
|----------|----------------------------------------------------------------------------------------------------|----------------------------------------------------------------------------------------------------|
| Word     | アカウント                                                                                                    |                                                                                                    |
| ∩<br>ѫ–⊿ | ユーザー情報<br>aa @ms.nagasaki-u.ac.jp<br>写真の変更                                                                                                    | 製品情報<br>Office                                                                                                    |
| 新規       | 2027112<br>サインアウト<br>アカウントの切り替え<br>アカウントのプライバシー<br>設定の管理                                                                                                    | ライセンス認証された製品<br>Microsoft Office LTSC Professional Plus 2021<br>この製品には以下が含まれます。<br>「「「「「「「」」」」<br>「「「「」」」<br>「「「」」」」<br>「「「」」」」」<br>「「「」」」」」<br>「「」」」」」<br>「「」」」」」<br>「「」」」」」<br>「「」」」」<br>「」」」<br>「」」」<br>「」」」<br>「」」」<br>「」」」<br>「」」」<br>「」」」<br>「」」」<br>「」」」<br>「」」<br>「」」」<br>「」」」<br>「」」」<br>「」」」<br>「」」」<br>「」」」<br>「」」」<br>「」」」<br>「」」」<br>「」」」<br>「」」」<br>「」」」<br>「」」<br>「」」<br>「」」<br>「」」<br>「」」<br>「」」<br>「」」<br>「」」<br>「」」<br>「」」<br>「」」<br>「」」<br>「」」<br>「」」<br>「」」<br>「」」<br>「」」<br>」<br>「」」<br>」<br>「」」<br>」<br>」<br>」<br>」<br>」<br>」<br>」<br>」<br>」<br>」<br>この<br>」<br>」<br>」<br>」<br>」<br>」<br>」 |
| ĨK       | Office の背景:<br><sub>背景なし</sub><br>Office テーマ<br>自<br>をあたみサービス:                                                                                                   | Office 更新<br>変動<br>オプション       Office 更新<br>この製品の更新プロシラムをインストールする準備ができました。         ・       今すぐ更新(U)<br>Microsoft Office の更新<br>プレジラムをインストールする準備ができました。         ・       ション情報<br>ウント ID、著作権に関する詳細情報。                                                                                                    |
|          | <ul> <li>OneDrive - Nagasaki University<br/>aa @ms.nagasaki-u.ac.jp</li> <li>サイト - Nagasaki University<br/>aa @ms.nagasaki-u.ac.jp</li> <li>サービスの追加 ~</li> </ul> |                                                                                                    |